## How to Configure Exchange on iPAD

1. Click on settings on your iPAD

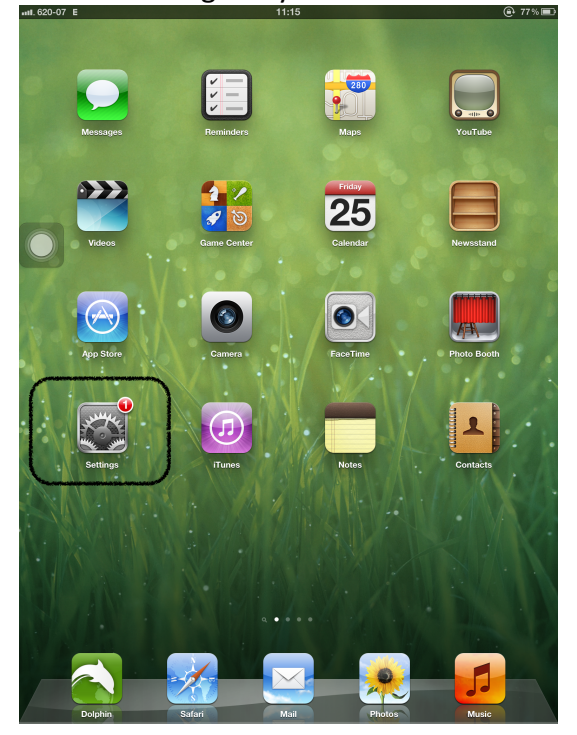

2. Click on the "mail" tab and then "add account"

| ull. GloGhana 🔶           | 11:19 @- 75% <b>E</b>                            |
|---------------------------|--------------------------------------------------|
| Settings                  | Mail, Contacts, Calendars                        |
| Airplane Mode OFF         | Accounts                                         |
|                           | Mail. Contacts, Calendars, Bookmarks and 5 more. |
| Notifications             | Add Account >                                    |
| Location Services On      |                                                  |
| Carrier GloGhana          | Fetch New Data Push >                            |
| Cellular Data             | Mail                                             |
| 🙀 Brightness & Wallpaper  | Show 50 Recent Messages                          |
| Picture Frame             | Preview 2 Lines >                                |
| General 1                 | Minimum Font Size Medium >                       |
| Kan iCloud                | Show To/Cc Label                                 |
| Mail, Contacts, Calendars | Ask Before Deleting OFF                          |
| Twitter                   | Load Remote Images                               |
| SaceTime                  | Organize By Thread ON                            |
| Mafari Safari             |                                                  |
| O Messages                | Always Bcc Myself                                |
| Music                     | Increase Quote Level On >                        |
|                           | Signature Sent from my iPad >                    |
| Video                     | Default Account iCloud >                         |
| 📌 Photos                  | Messages created outside of Mail will be         |
| T Notes                   | sent from the default account.                   |
| Store                     | Contacts                                         |
| Apps                      | Sort Order Last, First >                         |
| 🔔 Christmas               | Display Order First, Last >                      |
|                           |                                                  |

3. Click on Exchange as shown below

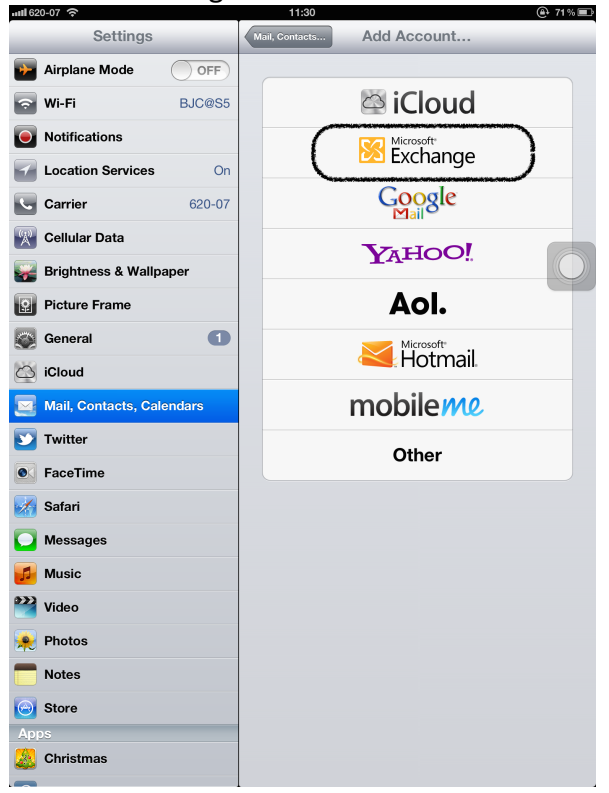

4. Enter your email in the Email and Username text fields with the corresponding password in the password text box. Add the description and click on next

| ull. 620-07 🔶 |             |       | 11:33           |             |      | 🕑 70% 🔳                                                                                                    |
|---------------|-------------|-------|-----------------|-------------|------|----------------------------------------------------------------------------------------------------|
| Set           | tings       |       | Mail, Contacts  | Add Account |      |                                                                                                    |
| Airplane Mo   | ode 🔿       | OFF   |                 |             |      |                                                                                                    |
| 🛜 Wi-Fi       | BJC         | C@S5  |                 | 🖾 iCloud    |      |                                                                                                    |
| Notification  | s           |       |                 | Microsoft   | _    |                                                                                                    |
| Location      | ancel       | -     | Exchange        |             | Next |                                                                                                    |
| Carrier       |             |       | -               |             |      |                                                                                                    |
| Cellular      | Email       | okas  | amafo@ug.edu.gh |             |      |                                                                                                    |
| Brightne      | Domain      | Optic | anal            |             |      |                                                                                                    |
| Picture F     | Username    | okas  | amafo@uq edu dh |             |      |                                                                                                    |
| General       | Password    | ORdas |                 |             |      |                                                                                                    |
| iCloud        | russiloru   |       |                 |             |      |                                                                                                    |
| Mail, Co      | Description | Exch  | ange            |             |      |                                                                                                    |
| Twitter       |             |       |                 |             |      |                                                                                                    |
| • FaceTim     |             |       |                 |             | - 84 |                                                                                                    |
| Safari        |             |       |                 |             |      |                                                                                                    |
| O Message     |             |       |                 |             |      |                                                                                                    |
| Music         |             |       |                 |             |      |                                                                                                    |
| 1 2           | 3 4         |       | 5 6             | 7 8 9       | 0    | Ø                                                                                                    |
| - /           |             | ;     |                 | \$ &        | @r   | eturn                                                                                                    |
| #+= unc       | . ot        |       | , ?             | ! , "       |      | #+=                                                                                                    |
| ABC           |             |       |                 |             | ABC  | The second second secon |

5. If the dialog box asks for a server, type in "mail.ug.edu.gh" as shown below and click next

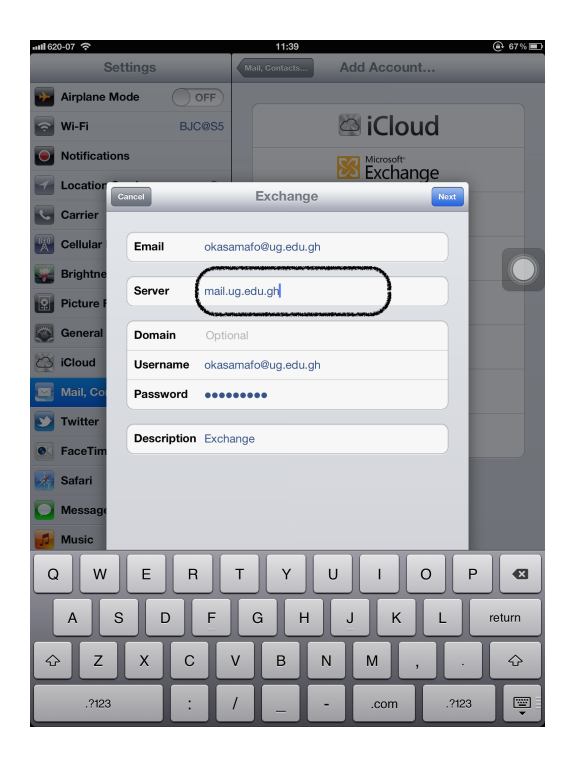

6. Select all applications you want to use with exchange as shown below and click on save

| រារៅ 620-07      ? |           | 11:40          |                       | @+ 67% ■ |
|--------------------|-----------|----------------|-----------------------|----------|
| Settings           |           | Mail, Contacts | Add Account           |          |
| Mirplane Mode      | OFF       |                |                       |          |
| 🛜 Wi-Fi            | BJC@S5    |                | 🖾 iCloud              |          |
| Notifications      |           |                | Microsoft<br>Exchance |          |
| Location Cancel    |           | Exchange       |                       | Save     |
| Carrier            |           |                |                       |          |
| Cellular 🖂         | Mail      |                | ON                    |          |
| Brightne           | Contacts  |                | ON                    |          |
| Picture F          | Calendars |                | ON                    | )        |
| General            | Reminders |                | ON                    |          |
| iCloud             |           |                |                       |          |
| Mail, Co           |           |                |                       |          |
| Twitter            |           |                |                       |          |
| FaceTim            |           |                |                       |          |
| Safari             |           |                |                       |          |
| Message            |           |                |                       |          |
| Music              |           |                |                       |          |
| QWE                | RT        | · Y (          | υιο                   | P 🛛      |
| AS                 | DF        | GH             | ЈК                    | L return |
| ŵ Z X              | c v       | BN             | м,                    | . 🗘      |
| .?123              | : /       |                | .com                  | .?123    |

7. You have successfully configured your exchange mail as shown below. Click on the default account to select "Exchange" as your default account to be able to send mails from Exchange.

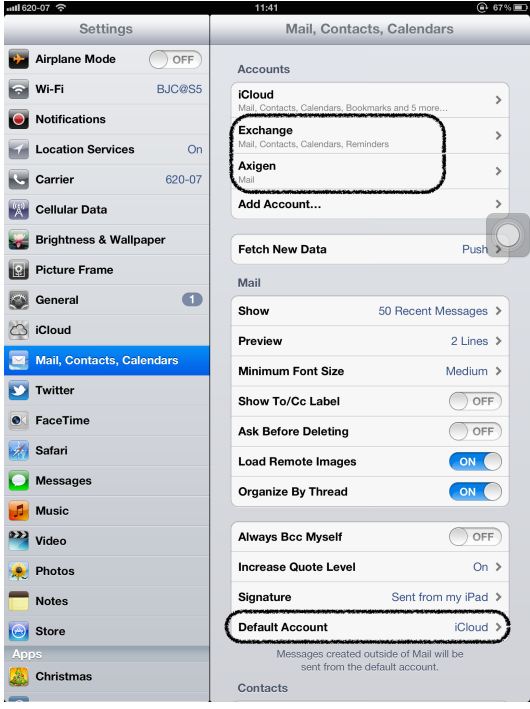

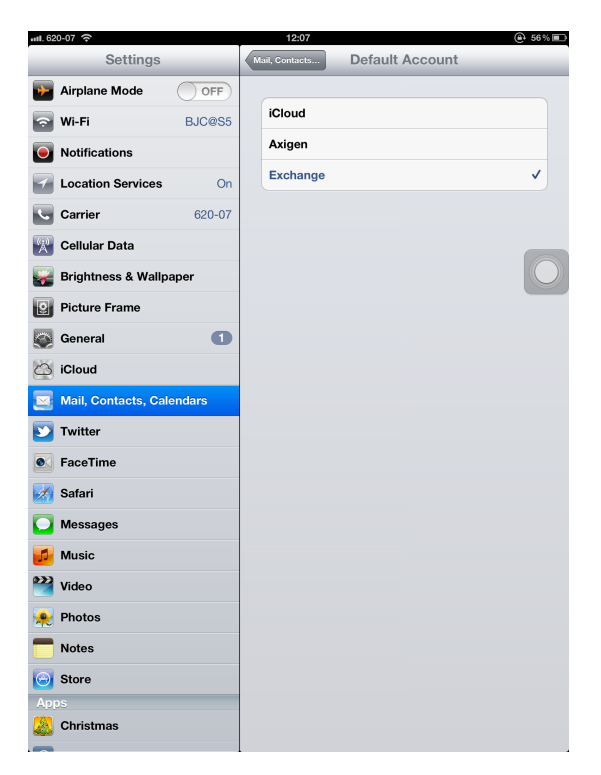